1ere étape : aller sur notre site : <u>https://alumni.edhec.edu</u>

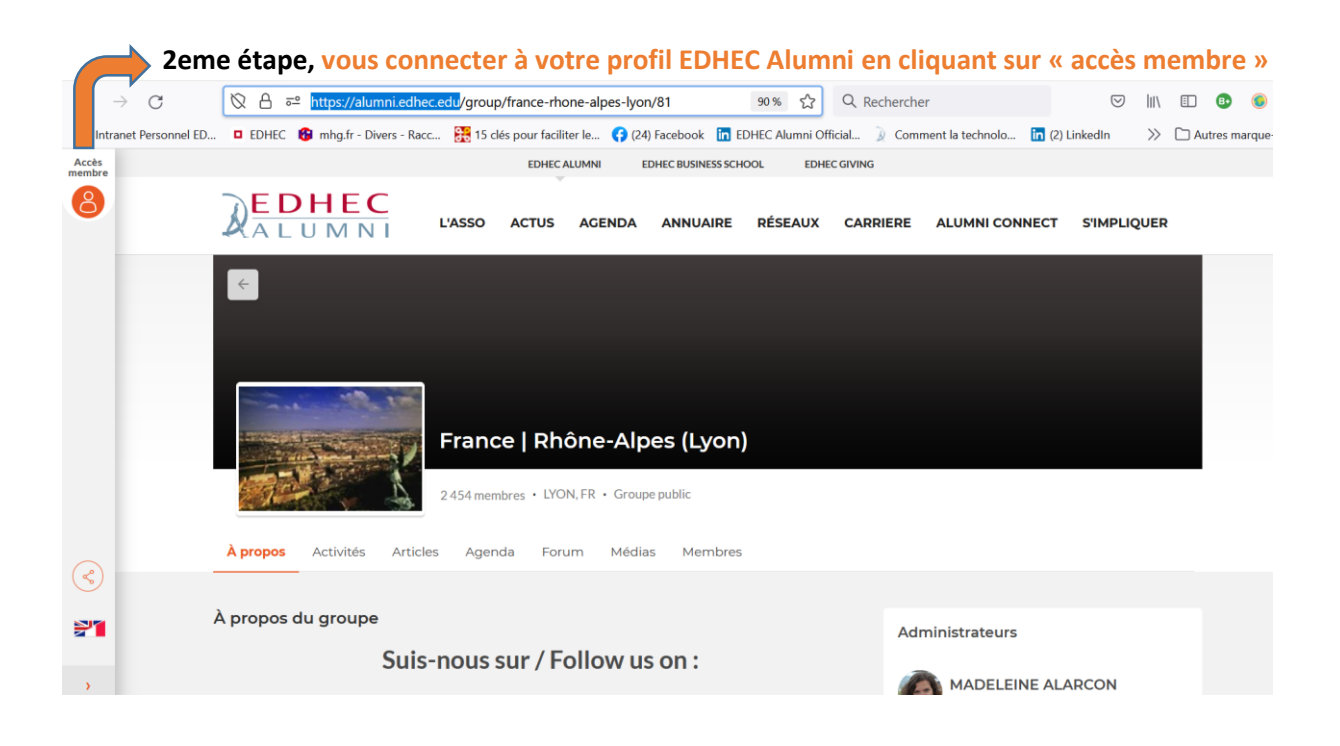

## 3eme étape : aller sur la page du club qui vous plait

| + France   Rhône-Alpes (Lyd        | on)   EL × +                   |                        |                         |             |                                                       |                     |                 |       | -      | ð         | ×      |
|------------------------------------|--------------------------------|------------------------|-------------------------|-------------|-------------------------------------------------------|---------------------|-----------------|-------|--------|-----------|--------|
| $\leftarrow \   \rightarrow \   G$ | \                              | edu/group/france-rhone | e-alpes-lyon/81         | 90 ☆        | Q Recherch                                            | er                  | ${igsidential}$ | 111   | =      | B 📀       | ≡      |
| Intranet Personnel ED              | EDHEC 🚯 mhg.fr - Divers - Racc | 15 clés pour faciliter | le 😝 (24) Facebook in I | EDHEC nni O | official 🐊 Corr                                       | ment la technolo in | (2) LinkedIn    | $\gg$ | 🗀 Autr | es marque | -pages |
| Accès<br>membre                    |                                | EDHEC ALU              | JMNI EDHEC BUSINESS SCI | HOOL        | IEC GIVING                                            |                     |                 |       |        |           | ^      |
| 8                                  | A L U M N I                    | L'ASSO ACTUS           | AGENDA ANNUAIRE         | RÉSEAUX     | CARRIERE                                              | ALUMNI CONNEC       | T S'IMPLIC      | QUER  |        |           |        |
|                                    |                                |                        |                         |             | Clubs Locaux<br>Clubs Pros<br>Clubs Loisirs et Sports |                     |                 |       |        |           |        |
|                                    |                                |                        |                         |             |                                                       |                     |                 |       |        |           |        |

## 4eme étape : cliquer sur « Rejoindre le groupe »

|                                                                                                  | L'ASSO      | ACTUS   | AGENDA   | ANNUAIRE    | RÉSEAUX | CARRIERE | CARRIERE | ALUMNI CONN 🕻   |  |
|--------------------------------------------------------------------------------------------------|-------------|---------|----------|-------------|---------|----------|----------|-----------------|--|
| ÷                                                                                                |             |         |          |             |         |          | < 🖻 :    | Gérer le groupe |  |
| France   Hauts-de-France (Lille)<br>Rejoindre le groupe 4004 membres · Lille, FR · Groupe public |             |         |          |             |         |          |          |                 |  |
| À propos Activités                                                                               | Articles Ag | enda Fo | orum Méd | lias Membre | 25      |          |          |                 |  |